# STEP 7. 下の余白ぎりぎりまで印刷する

### 1. 3~7行目の行の高さを調整して、用紙の下ぎりぎり いかきつ に印刷しましょう

|    | А | В | С    | D           | E        | F  | G  | Н  | Ι           | J                 | К                                | L                  | м                      |          |
|----|---|---|------|-------------|----------|----|----|----|-------------|-------------------|----------------------------------|--------------------|------------------------|----------|
| 1  |   |   |      | 12          | -        |    |    |    |             |                   |                                  |                    |                        |          |
| 2  |   |   |      | B           | 月        | 火  | 水  | 木  | 金           | 土                 |                                  |                    |                        |          |
| 3  |   |   |      |             |          | 1  | 2  | 3  | 4           | 5                 |                                  |                    |                        |          |
| 4  |   |   |      | 6           | 7        | 8  | 9  | 10 | 11          | 12                |                                  |                    |                        |          |
| 5  |   |   |      | 13          | 14       | 15 | 16 | 17 | 18          | 19                |                                  |                    |                        |          |
| 6  |   |   |      | 20          | 21       | 22 | 23 | 24 | 25          | 26                |                                  |                    |                        |          |
| 7  |   |   |      | 27          | 28       | 29 | 30 | 31 |             |                   |                                  |                    |                        |          |
| 8  |   |   | 1ページ | で<br>の<br>範 | 囲        |    |    |    | ڈ<br>10     | ぎょうめ<br>(テロー      | キマゼ                              | 1 ^°               |                        | ,<br>ᇑᅎᆂ |
| 9  |   |   | の下の境 |             | :/h<br>泉 |    |    |    | 1101<br>が、目 | コロコ<br>っさい<br>自際は | みて刀<br><sup>ぎょうは</sup><br>こ「11行日 |                    | っ<br>っ<br>っ<br>まで      |          |
| 10 | , |   |      |             |          |    |    | -  | できる         | こかも               | : .わ=+                           |                    | 0, 0                   |          |
| 11 |   |   |      |             |          |    |    |    | くとな<br>「3行  |                   | から「7                             | ミック。<br>デヨーの       | ぎょうが                   | たか高さを    |
| 12 |   |   |      |             |          |    |    | 2  | まっせい<br>調整  | して                | 「 <sup>ぎょうめ</sup> 」              | <u>」」。</u><br>が用紙の | <sub>した</sub> )<br>)下ぎ | りぎり      |
| 13 |   |   |      |             |          |    |    |    |             | うう                | るように                             | こしまし。              | ょう。                    |          |

|          |   | B | с | Ð  | E  | F  | G  | H        | _I | 1        | ぎょうめ<br>3行目」: | から [7行 | <sup>うめ</sup> | を選択し |
|----------|---|---|---|----|----|----|----|----------|----|----------|---------------|--------|---------------|------|
| 1        | / |   |   | 12 |    |    | _L |          | ~  | ま        | す。            |        |               |      |
| <b>×</b> |   |   |   |    | Я  | 火  | 水  | $\wedge$ | 至  | <u> </u> |               |        |               |      |
| 3        |   |   |   |    |    | 1  | 2  | 3        | 4  | 5        |               |        |               |      |
| 4        |   |   |   | 6  | 7  | 8  | 9  | 10       | 11 | 12       |               |        |               |      |
| 5        |   |   |   | 13 | 14 | 15 | 16 | 17       | 18 | 19       |               |        |               |      |
| 6        |   |   |   | 20 | 21 | 22 | 23 | 24       | 25 | 26       |               |        |               |      |
| 7        |   |   |   | 27 | 28 | 29 | 30 | 31       |    |          |               |        |               |      |
| 8        |   |   |   |    |    |    |    |          |    |          |               |        |               |      |
| 9        |   |   |   |    |    |    |    |          |    |          |               |        |               |      |
| 10       |   |   |   |    |    |    |    |          |    |          |               |        |               |      |
| 11       |   |   |   |    |    |    |    |          |    |          |               |        |               |      |
| 12       |   |   |   |    |    |    |    |          |    |          |               |        |               |      |
| 13       |   |   |   |    |    |    |    |          |    |          |               |        |               |      |
| 14       |   |   |   |    |    |    |    |          |    |          |               |        |               |      |

- 85 -

|                       | A | В | c | D  | E  | F  | C  | н  | I  | 2 「7行目」の行の高さを高くし            |
|-----------------------|---|---|---|----|----|----|----|----|----|-----------------------------|
| 1                     |   |   |   | 12 |    |    |    |    |    | ます。                         |
| 2                     |   |   |   | Β  | 月  | 火  | 水  | 木  | 金  |                             |
| 3                     |   | / |   |    |    | 1  | 2  | 3  |    |                             |
| 4                     |   |   |   | 6  | 7  | 8  | 9  | 10 | 1  | 3行目」から 1行日」のどの行<br>でもかまいません |
| 5                     |   |   |   | 13 | 14 | 15 | 16 | 17 | 1  |                             |
| 6                     | / |   |   | 20 | 21 | 22 | 23 | 24 | 25 | 5 26                        |
|                       |   |   |   | 27 | 28 | 29 | 30 | 31 |    |                             |
| ÷                     |   |   |   |    |    |    |    |    |    |                             |
| $\mathbf{\mathbf{V}}$ |   |   |   |    |    |    |    |    |    |                             |
| 10                    |   |   |   |    |    |    |    |    | ļ  |                             |
| 11                    |   |   |   |    |    |    |    |    |    |                             |
| 12                    |   |   |   |    |    |    |    |    |    |                             |
| 13                    |   |   |   |    |    |    |    |    |    |                             |
| 14                    |   |   |   |    |    |    |    |    |    |                             |

|   | А    | В                     | С                           | D  | E  | F  | G  | Н  | Ι  | J        | К         | L | М |
|---|------|-----------------------|-----------------------------|----|----|----|----|----|----|----------|-----------|---|---|
| 1 |      |                       |                             | 12 |    |    |    |    |    |          | <br> <br> |   |   |
| 2 |      |                       |                             | B  | 月  | 火  | 水  | 木  | 金  | <u>±</u> |           |   |   |
| 3 |      |                       |                             |    |    | 1  | 2  | 3  | 4  | 5        |           |   |   |
| 4 | ٢ 7  | ば<br>行目」が<br>だ        | 下に                          | 6  | 7  | 8  | 9  | 10 | 11 | 12       |           |   |   |
| 5 | はみで行 | 出すとこう<br>うの高さ<br>ましょう | ころま<br><sup>ちょう</sup><br>を調 | 13 | 14 | 15 | 16 | 17 | 18 | 19       |           |   |   |
| 6 |      |                       |                             | 20 | 21 | 22 | 23 | 24 | 25 | 26       |           |   |   |
| 7 |      |                       |                             | 27 | 28 | 29 | 30 | 31 |    |          |           |   |   |
| 8 |      |                       |                             |    |    |    |    |    |    |          |           |   |   |
| 9 |      |                       |                             |    |    |    |    |    |    |          |           |   |   |
|   |      |                       |                             |    |    |    |    |    |    |          |           |   |   |

|    | A | В | c _ | Ð  | E  | F             | C             | H          | _I           | 3 行の高さを調節します。                                   |
|----|---|---|-----|----|----|---------------|---------------|------------|--------------|-------------------------------------------------|
| 1  |   |   |     | 12 |    |               | _L            | <b>_</b>   |              |                                                 |
| 2  |   |   |     |    | Л  | <u>火</u><br>1 | <u>水</u><br>2 | <u>^</u> 3 | <u></u><br>至 | ぎりぎり「7行目」が同じページ<br><sup>おき</sup> に収まるように、行の高さを少 |
| 4  |   |   |     | 6  | 7  | 8             | 9             | 10         | 1            | しずつ調 節しましょう。                                    |
| 5  |   | / |     | 13 | 14 | 15            | 16            | 17         | 18           | 3 19                                            |
| 6  |   |   |     | 20 | 21 | 22            | 23            | 24         | 25           | 5 26                                            |
|    |   |   |     | 27 | 28 | 29            | 30            | 31         |              |                                                 |
| 9  |   |   |     | ¢  |    |               |               |            |              |                                                 |
| 10 |   | • |     |    |    |               |               |            |              |                                                 |

|    | А | В        | С              | D          | Е      | F  | G  | Н  | Ι  | J  | к         | L | М |
|----|---|----------|----------------|------------|--------|----|----|----|----|----|-----------|---|---|
| 1  |   |          |                | 12         |        |    |    |    |    |    | <br> <br> |   |   |
| 2  |   |          |                | B          | 月      | 火  | 水  | 木  | 金  | ±  | <br>      |   |   |
| 3  |   |          |                |            |        | 1  | 2  | 3  | 4  | 5  |           |   |   |
| 4  |   |          |                | 6          | 7      | 8  | 9  | 10 | 11 | 12 |           |   |   |
| 5  |   | <br>5    | 7行目」た<br>で行目」た | がぎり<br>ジ目に | )<br>_ | 15 | 16 | 17 | 18 | 19 |           |   |   |
| 6  |   | ала<br>Ц | えまりました         |            | ŀ      | 22 | 23 | 24 | 25 | 26 |           |   |   |
| 7  |   |          |                | 27         | 28     | 29 | 30 | 31 |    |    |           |   |   |
| 8  |   |          |                |            |        |    |    |    |    |    |           |   |   |
| 9  |   | 9        |                |            |        |    |    |    |    | 2  |           | 0 |   |
| 10 |   | •        |                | 0          | 0      |    |    | 0  |    |    |           | 0 | • |
| 11 |   |          |                |            |        |    |    |    |    |    |           |   |   |

練習問題

セル「D2」から「J7」に罫線(格子)を引きましょう。
 A B C D E F G H I J K
 1 12 12 1
 日 月 火 水 木 金 土

| 3 |    |    | 1  | 2  | 3  | 4  | 5  |      |   |
|---|----|----|----|----|----|----|----|------|---|
| 4 | 6  | 7  | 8  | 9  | 10 | 11 | 12 |      |   |
| 5 | 13 | 14 | 15 | 16 | 17 | 18 | 19 |      |   |
| 6 | 20 | 21 | 22 | 23 | 24 | 25 | 26 |      |   |
| 7 | 27 | 28 | 29 | 30 | 31 |    |    |      |   |
| 8 |    |    |    |    |    |    |    | <br> | + |
| 9 |    |    |    |    |    |    |    |      |   |

L

М

## ■ 印刷プレビューで確認しましょう。

| -)      | 印刷                                 |       |      |       |    |    |    |    |
|---------|------------------------------------|-------|------|-------|----|----|----|----|
| )ホーム    | 部数: 1                              |       |      |       |    |    |    |    |
| 〕新規     |                                    |       |      |       |    |    |    |    |
| う開く     | <b></b> 0                          |       |      |       |    |    |    |    |
| ) 共有    | Canon GX5000 series<br>维德宗了        |       |      |       | _  |    |    |    |
| 情報      | ブリンターのプロパティ                        | • • • | 12   | T     | T  |    |    |    |
| 上書き保存   |                                    |       | 日月   | 火     | 水  | 木  | 金  | ±  |
| 久前を付けて保 | 17葉中のシー「ど日ル」<br>作業中のシートのみを印刷します    |       |      | 1     | 2  | 3  | 4  | 5  |
| 存       | ページ指定: () から ()                    |       | 6    | 7 8   | 9  | 10 | 11 | 12 |
| 印刷      | 両国は124月3           長辺を綴じます         |       |      |       |    |    |    |    |
| エクスポート  | 部単位で印刷<br>1,2,3 1,2,3 1,2,3 、      |       | 13 3 | .4 15 | 16 | 17 | 18 | 19 |
| 閉じる     | 横方向 ~                              |       | 20 2 | 21 22 | 23 | 24 | 25 | 26 |
|         | はがき<br>10 cm x 14.8 cm             |       | 27 2 | 28 29 | 30 | 31 |    |    |
|         | ユーザー設定の余白                          |       | 1 1  | I     |    |    |    |    |
|         | 拡大線小なし     いの     シートを実際のサイズで印刷します |       |      |       |    |    |    |    |
| アカウント   | <u>ページ設定</u>                       |       |      |       |    |    |    |    |
| オプション   |                                    | 1/1   |      |       |    |    |    |    |

#### Excel2024 初級 3

| 参考                        | ページレイアウトでの                                                                                                    | ですで表示       |                        |                   |               |                     |                  |                        |                                                                |
|---------------------------|----------------------------------------------------------------------------------------------------|-------------|------------------------|-------------------|---------------|---------------------|------------------|------------------------|----------------------------------------------------------------|
| ▲ 自動保存                    | ●カフ 🗄 り・ ୯ · ≂ Book··                                                                                                    | ~           | 2                      | )検索               | 1.00          | A                   | 「 <b>表</b><br>ます | うじ<br>示」を<br>-         | :クリックし                                                         |
| ファイル ホーム<br>既定<br>団 �� �� | 挿入 ページレイアウト 数式 デーク<br>■ □ □ □ □ □ □ □ □ □ □ □ □ □ □ □ □ □ □ □                                                                                                    | 9 校開        | 周<br>日<br>一<br>表示<br>~ | <u>赤</u> へ<br>スーム | ルプ            | )<br>0<br>% 選択<br>; | 範囲に名<br>拡大/縮     | 。<br>合わせて<br>小         | <ul> <li>二 新しいウィント</li> <li>一 整列</li> <li>翻 ウィンドウ枠の</li> </ul> |
| ジート ビュー<br>N12            |                                                                                                    |             |                        |                   | - B           | 「<br>ク              | ペー:<br>リッ:       | <b>ジレイ</b><br>クしま      | <b>アウト」</b> を<br>す。                                            |
| A<br>1<br>2<br>3          | B         C         D         E           12         12         日         月           日         月         月         12         12           日         日         月         12         12         12         12         12         12         12         12         12         12         12         12         12         12         12         12         12         12         12         12         12         12         12         12         12         12         12         12         12         12         12         12         12         12         12         12         12         12         12         12         12         12         12         12         12         12         12         12         12         12         12         12         12         12         12         12         12         12         12         12         12         12         12         12         12         12         12         12         12         12         12         12         12         12         12         12         12         12         12         12         12         12         12         < | F<br>火<br>1 | 。<br>水<br>2            | н<br>木<br>3       | I<br>金 二<br>4 | י<br>ב<br>5         | K                |                        | L M                                                            |
| N12 ·                     | $\begin{array}{c} \cdot \\ \cdot \\ A \\ \end{array} \\ B \\ C \\ \end{array} \\ \begin{array}{c} \\ \\ \\ \\ \\ \\ \\ \\ \\ \\ \\ \\ \\ \\ \\ \\ \\ \\ \\$                                                                                                    | D           | E                      | F                 | G             | н                   |                  | まっ<br>で<br>イアウ<br>りまし; | 「ページレ<br>ト」に変わ<br>た。                                           |
| 1 2                       |                                                                                                    | 12<br>日     | 月                      | 火                 | 水             | 木                   | 金                | ±                      | - 744                                                          |
| 3                         |                                                                                                    |             |                        | 1                 | 2             | 3                   | 4                | 5                      |                                                                |
| 4                         |                                                                                                    | 6           | 7                      | 8                 | 9             | 10                  | 11               | 12                     |                                                                |
| 5                         |                                                                                                    | 13          | 14                     | 15                | 16            | 17                  | 18               | 19                     |                                                                |
| 6                         |                                                                                                    | 20          | 21                     | 22                | 23            | 24                  | 25               | 26                     |                                                                |
| 7                         | 「ヘ<br>ジの<br>かめり<br>つけいつしてデームなど<br>が見<br>とた<br>たかい<br>単位<br>つるじ<br>通                                                                                                    |             | レッでチるい列でに              |                   | ト す ト い印う よき時 |                     | すでの20世まれ         | とまっ世正ン・を               | )<br>ー」(定規)<br>:きめるこ<br>ートルの<br>リックしま                          |

step 8. 画像を挿入する

## <sup>ひだり</sup> 1. カレンダーの左にサンタのイラストを挿入しましょう

| A1 | . / | ) : [X 🗸 | fx |    |    |    |    |    | -  | 1 t | zル <b>「A1</b> 」            | 」をクリ   | ックし | /ます |
|----|-----|----------|----|----|----|----|----|----|----|-----|----------------------------|--------|-----|-----|
|    |     | В        | С  | D  | Е  | F  | G  | н  | Ι  | J   | к                          | L      | М   |     |
| 1  |     | ]        |    | 12 |    |    |    |    |    |     | <br> <br>                  |        |     |     |
| 2  |     |          |    | B  | 月  | 火  | 水  | 木  | 金  | 土   | <br> <br>                  |        |     |     |
| 3  |     |          |    |    |    | 1  | 2  | 3  | 4  | 5   | 1<br>1<br>1<br>1<br>1      |        |     |     |
| 4  |     |          |    | 6  | 7  | 8  | 9  | 10 | 11 | 12  | 1<br>1<br>1<br>1<br>1<br>1 |        |     |     |
| 5  |     |          |    | 13 | 14 | 15 | 16 | 17 | 18 | 19  | 1<br>1<br>1<br>1<br>1<br>1 |        |     |     |
| 6  |     | \$<br>   |    | 20 | 21 | 22 | 23 | 24 | 25 | 26  |                            | *<br>* |     |     |
| 7  |     |          |    | 27 | 28 | 29 | 30 | 31 |    |     |                            |        |     |     |
| 8  |     |          |    |    |    |    |    |    |    |     |                            |        |     |     |
| 9  |     |          |    | ¢  |    |    |    |    |    |     | <br> <br> <br>             |        |     |     |
|    |     |          |    |    |    |    |    |    |    |     | 1                          |        |     |     |

| r                                                                                   | 2 「挿入」をクリックします。                                                |
|-------------------------------------------------------------------------------------|----------------------------------------------------------------|
|                                                                                     | <u>▼ Book… ∨ ♀ 検索</u> 3 「図」をクリックします。                           |
|                                                                                     |                                                                |
| ビホットテー おすすめ テーフル 図<br>ブル ~ ビボットテーブル ~<br>テーブル                                       | がすび、「「「マップ」」「「マップ」」「「「セルの上に配置にポイントし<br>ガラフ し、「コント」」<br>ガラフ ます。 |
| $\begin{array}{c c} A1 & & & \\ \hline A & & \\ \hline 1 & & \\ \hline \end{array}$ |                                                                |
| 2                                                                                   | 21しの上に配置(0) > 画像の挿入元                                           |
| 3                                                                                   | C このデバイス(D)     C ストック画像(S)                                    |
| 4                                                                                   | 6 7 8 日間 オンライン画像(0)                                            |
| 5                                                                                   | 13 14 15 16 17 18 19                                           |

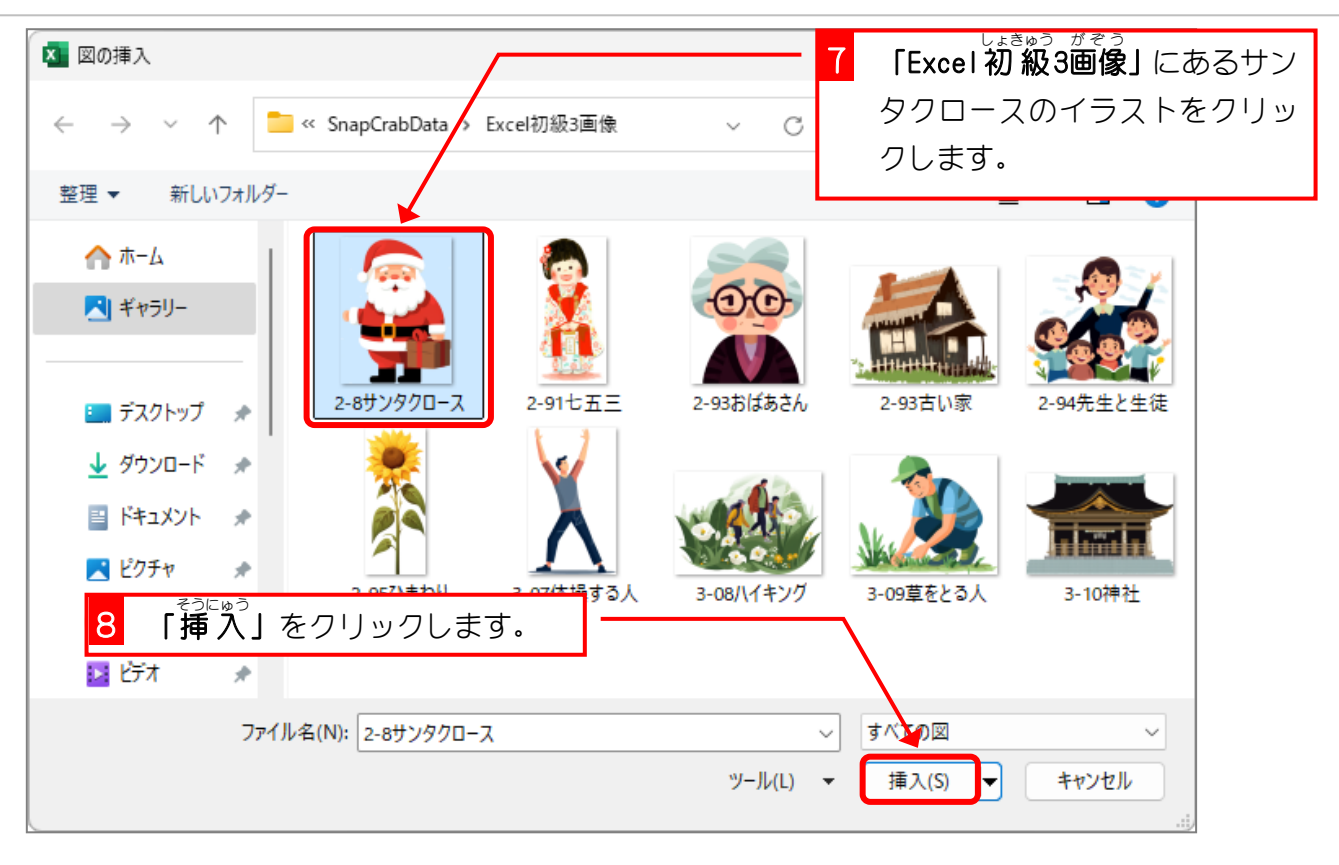

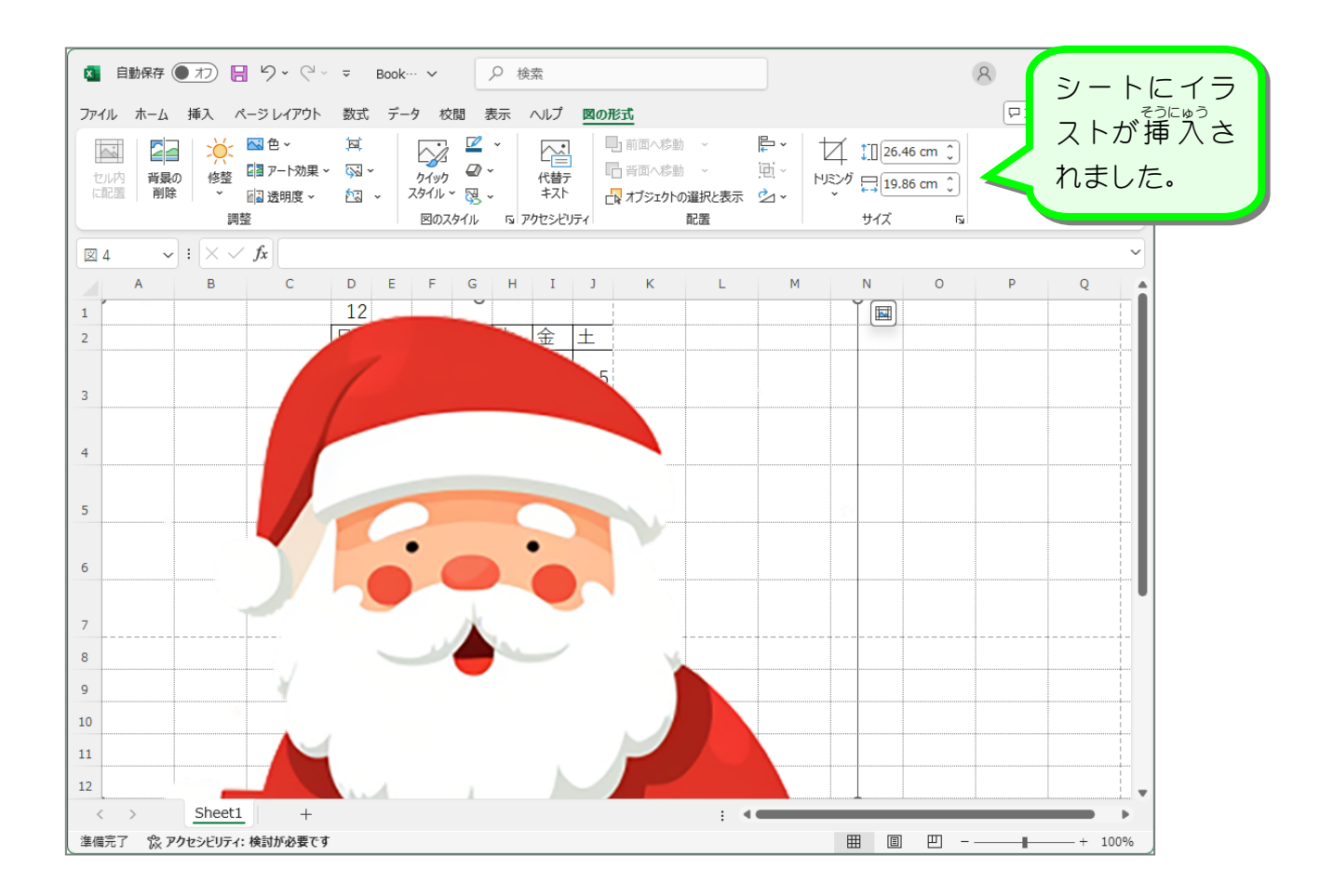

# 2. 画面表示をイラストの大きさに合わせましょう

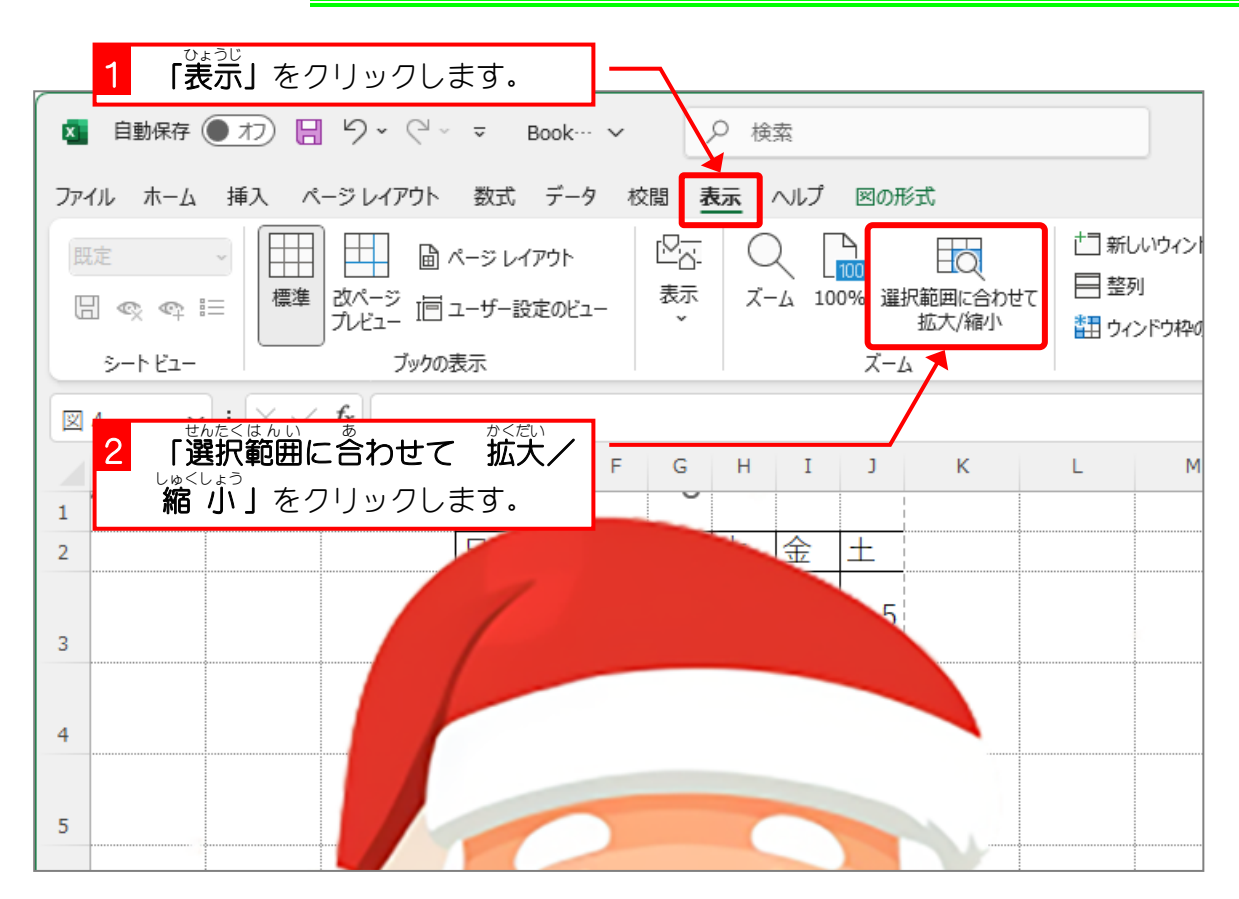

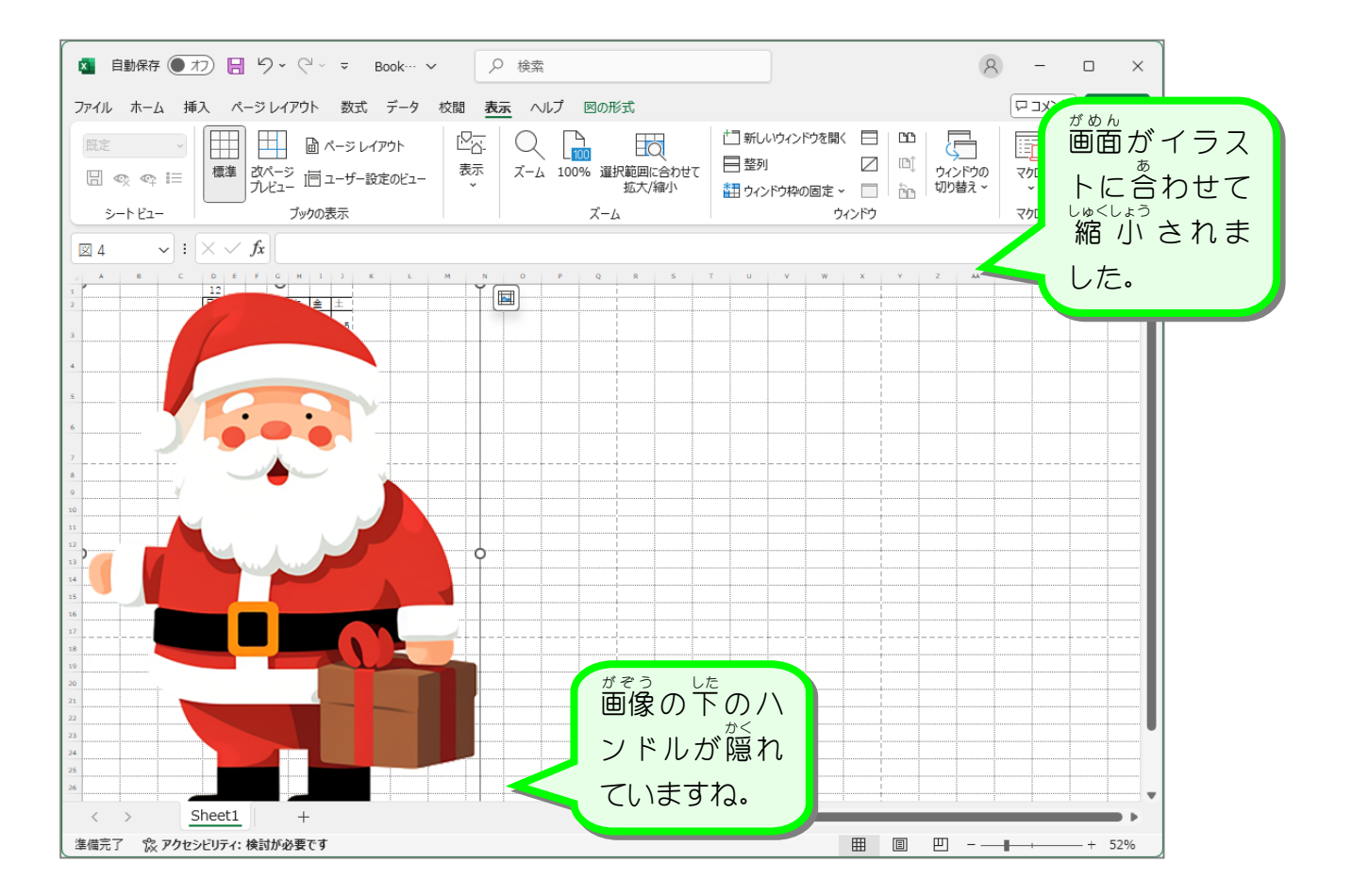

| ▲ 自動保存 ● 力) 日 り ~ ペ ~ ▼ Book… ~                                            |                                |
|----------------------------------------------------------------------------|--------------------------------|
| ファイル ホーム 挿入 ページレイアウト 数式 データ 校閲 表示 ヘルプ 図の形式                                 |                                |
| 歴定<br>□<br>□<br>□<br>□<br>□<br>□<br>□<br>□<br>□                            | 亡 新しいウィント<br>日 整列<br>甜 ウィンドウ枠の |
| 図 3 もう一度「選択範囲に合わせて M N O P Q R 5 T<br>かくだい いゅくしょう<br>拡大/縮小」をクリックしま ■<br>す。 |                                |
|                                                                            |                                |
|                                                                            |                                |

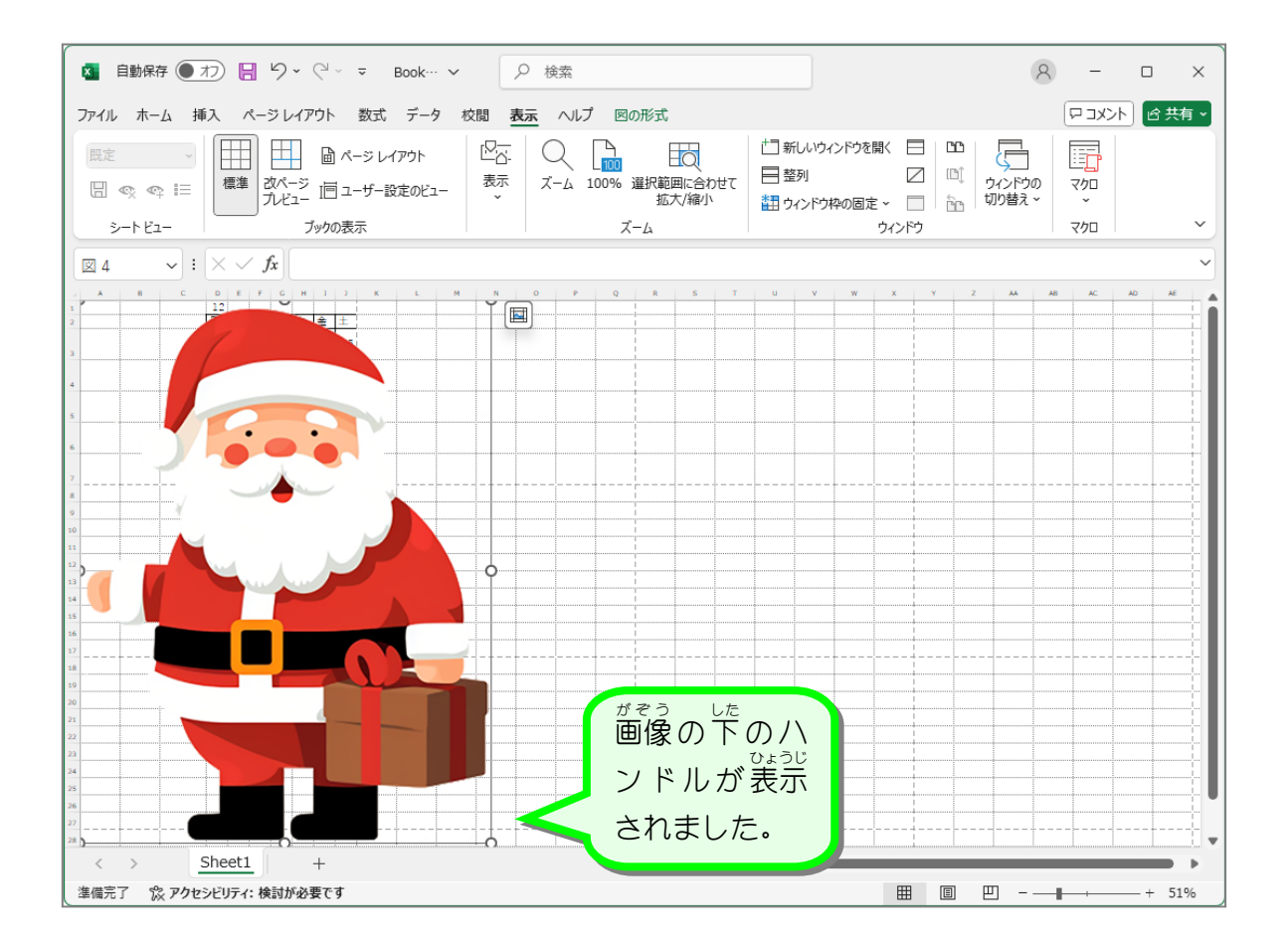

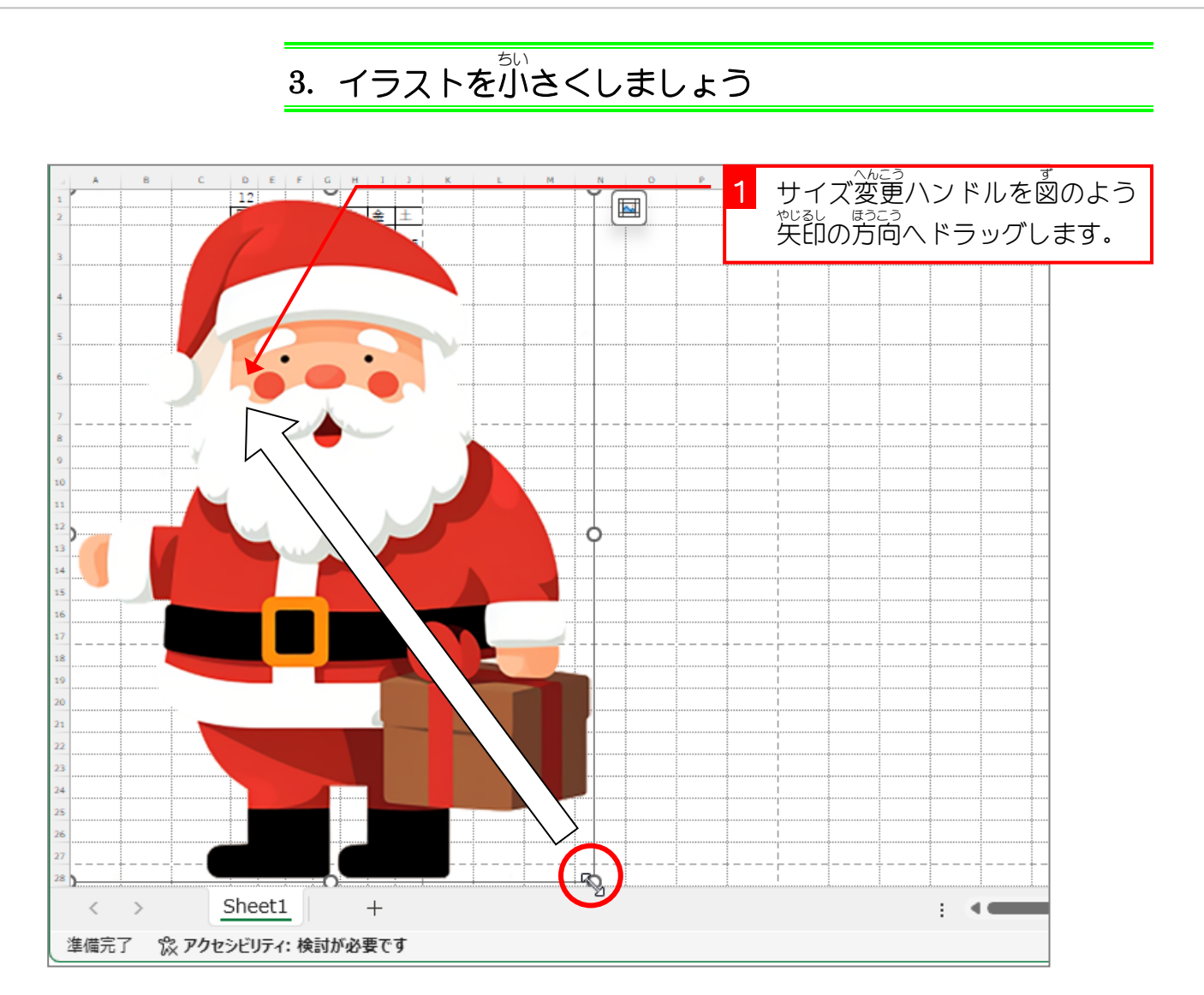

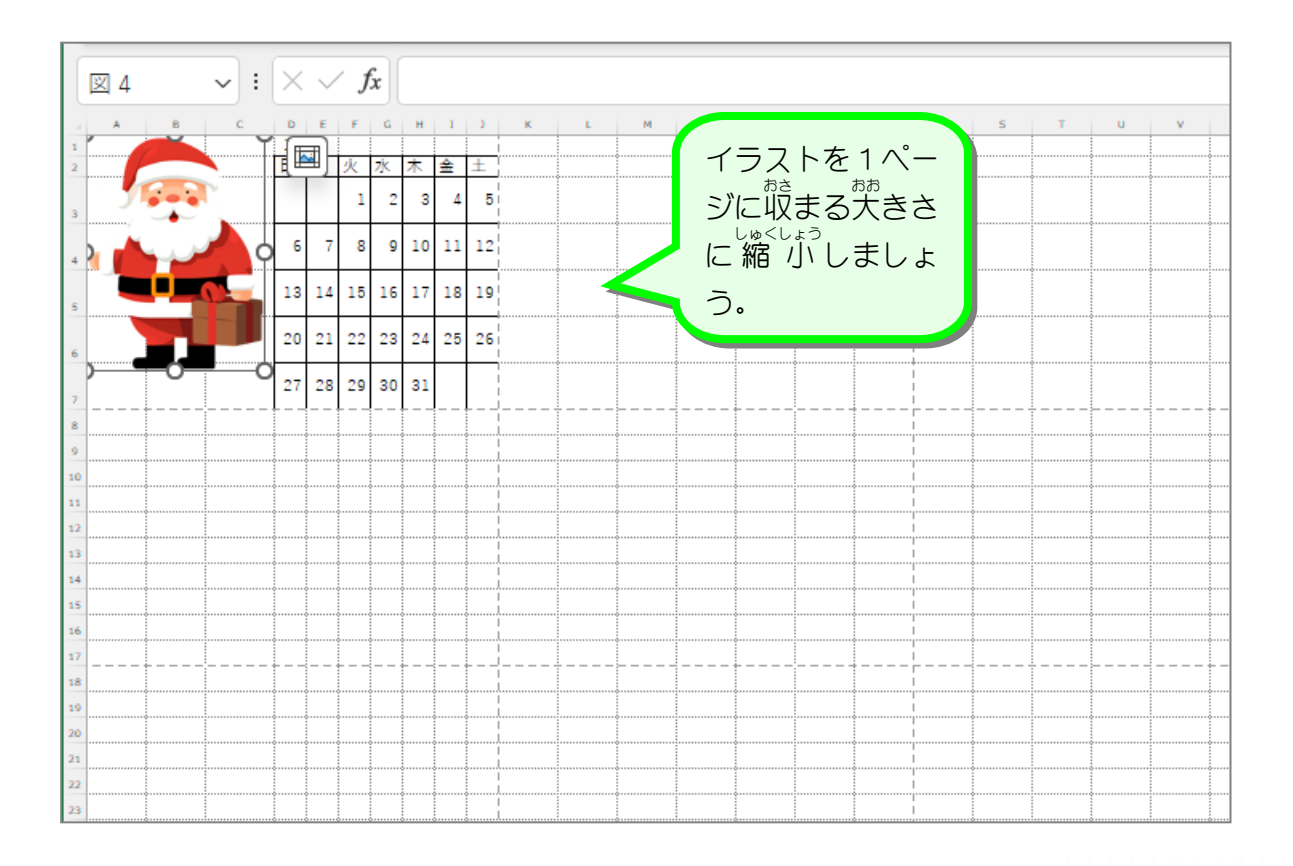